会費納入方法:「勤務先でとりまとめて納入」をご選択の場合

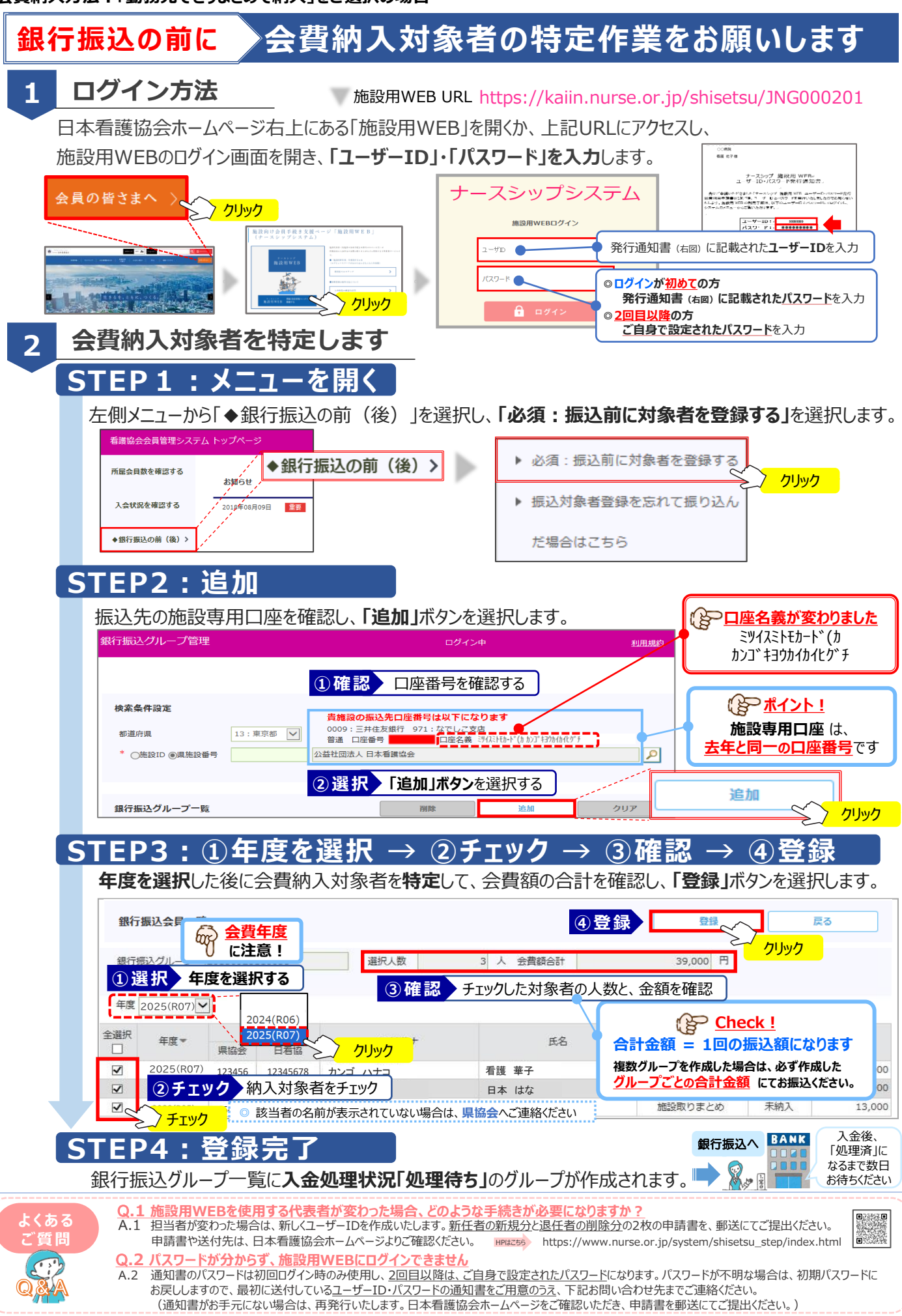

問い合わせ先:日本看護協会 情報システム部会員情報課 図kaiinjoho@nurse.or.jp

() \*\*\*\*\*\*、\*\*\*、?\*\*\*